# **Vendor Access System**

New Login Procedures

9/5/2017

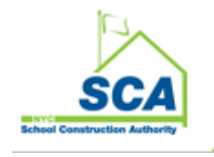

### Contents

| 1) | Migrating User                                                                        | 2  |
|----|---------------------------------------------------------------------------------------|----|
| 2) | Login after successful migration                                                      | 6  |
| 3) | Password Reset – This to reset the password in case user wants to change the password | 8  |
| 4) | Forgot Password Reset password when user does not remember the password               | 10 |

### **New Login Procedures**

#### 1) Migrating User

To get new login credentials, follow the steps below

a. Provide current login id and click Login button

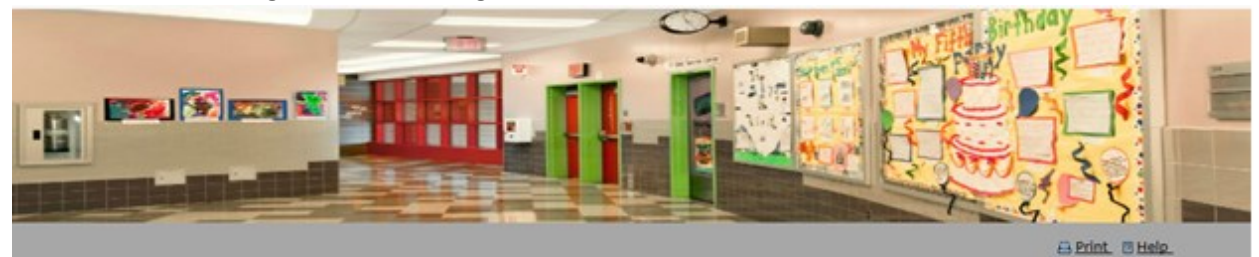

#### Welcome to the Vendor Access System (VAS)!

The VAS portal offers contractors, sub-contractors, professional service consultants, and suppliers seeking to do business with the SCA a streamined way to do so online. As suggested by the links below, the site offers a wide range of functionality and information that will be essential to anyone seeking to work with us. The site includes of information and a step-by-step process designed to simplify meeting our requirements and limit the demands on your time.

If this is your first time doing business with the SCA, we recommend that you start in the section entitled "Doing Business with the SCA for the 1st Time," where the VAS wizard will lead you to the correct pre-qualification and/or MMLBE certification application after asking a few quick questions.

If you are familiar with the SCA and/or are already doing business with us, the other categorized links below will take you directly to where you want to go.

Not sure where to start? Need help? Contact the Contractor Prequalification Unit at 718-472-8777 or the Business Development Division at 718-472-8999 (for MWLBE certification) during normal business hours.

#### Vendor Listings

Qualified/Certified Firms

SupplierOnly Firms

Disqualified/Suspended/Ineligible Firms

# Applicant Firm Login Login ID / Email: Login

#### Doing Business with SCA for the 1st time

(Prequalification/Certification) If you are a Contractor, Please <u>register here</u> If you are a Consultant, Please <u>register here</u> If you are a Suppler/Installer, <u>register here</u> If you are a Suppler Only, Please <u>register here</u>

If you would like to complete your application offline, please <u>click horp</u>

- i. Provide current login id
- ii. Type in current password and a new valid email address (working email)
- iii. Please note that if the email already exists in the system, user needs to provide a new email. Same email cannot be used for multiple accounts
- iv. Click on Submit button

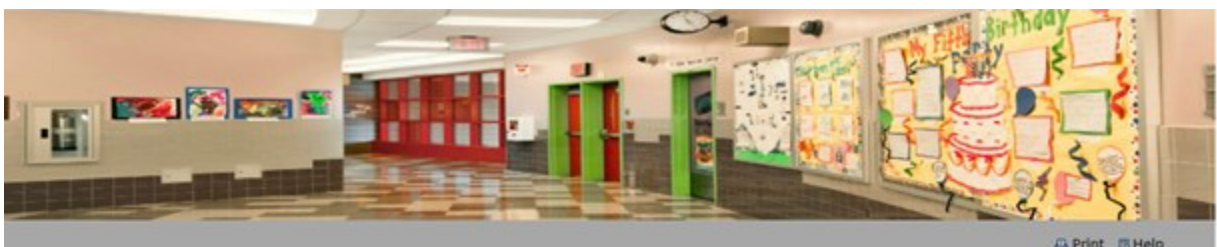

A Print B Help

#### Welcome to the Vendor Access System (VAS)!

The VAS portal offers contractors, sub-contractors, professional service consultants, and suppliers seeking to do business with the SCA a streamined way to do so online. As suggested by the links below, the site offers a wide range of functionality and information that will be essential to anyone seeking to work with us. The site includes lots of information and a step-by-step process designed to simplify meeting our requirements and limit the demands on your time.

If this is your first time doing business with the SCA, we recommend that you start in the section entitled "Doing Business with the SCA. for the 1st Time," where the VAS wizard will lead you to the correct pre-qualification and/or MWLBE certification application after asking a few quick questions.

If you are familiar with the SCA and/or are already doing business with us, the other categorized links below will take you directly to where you want to go.

Not sure where to start? Need help? Contact the Contractor Prequalification Unit at 718-472-8777 or the Business Development Division at 718-472-8899 (for MWLBE certification) during normal business hours.

#### Vendor Listings

Qualified/Certified Firms SupplierOnly Firms Disgual/fied/Suspended/Ineligible Firms

| F            | A serie balling and along |
|--------------|---------------------------|
| provide cur  | rent password, a valid    |
| email and c  | lick Submit button.       |
| Current Logi | in Id                     |
| -            |                           |
| Current Pass | sword                     |
|              |                           |
| Valid Email  |                           |
|              |                           |
|              |                           |
| -            | and the second of the     |
|              | Submit                    |

**Applicant Firm Login** 

- b. System will automatically migrate the user to new credentials with the email as your new username and a system generated password
- c. The new password will be emailed to the user's email address provided
- d. User will see below screen upon successful migration

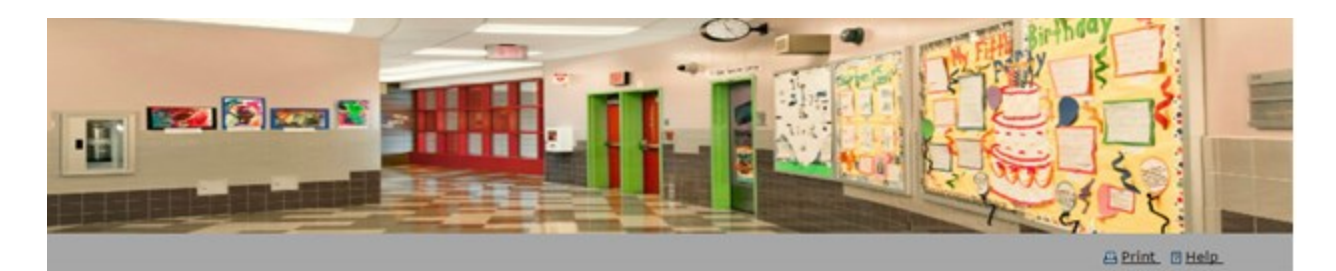

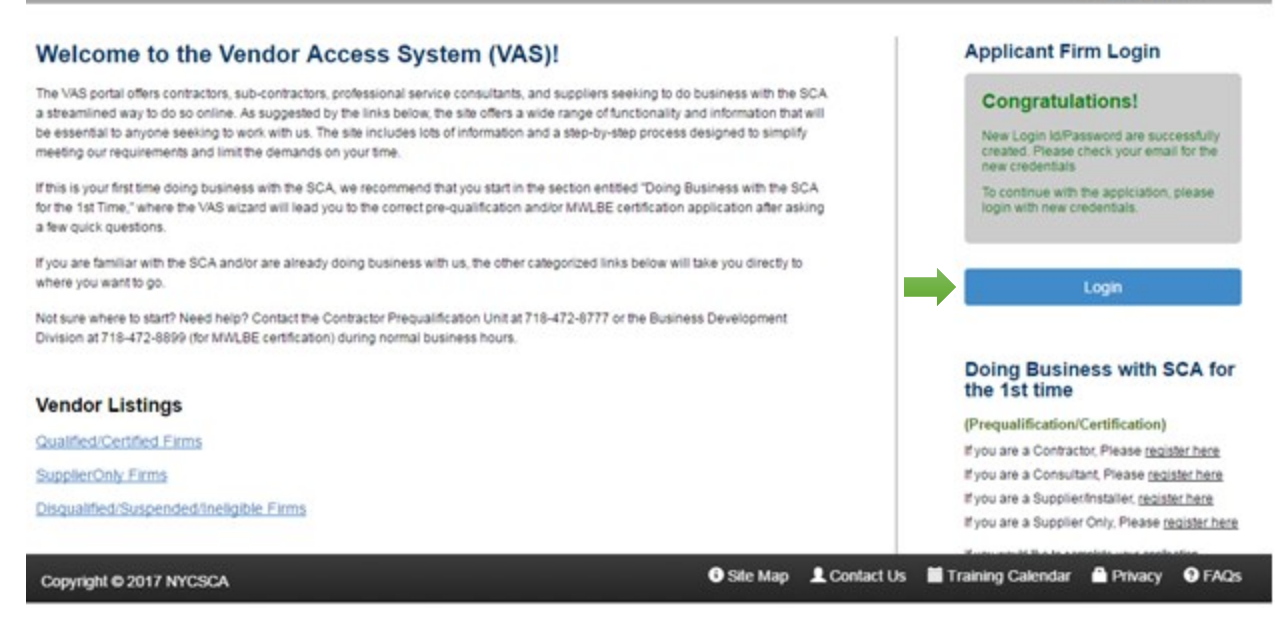

e. Click on the login button to access VAS application

### Update your password

You need to update your password because this is the first time you are signing in, or because your password has expired.

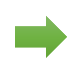

Current password

New password

Confirm password

Update password and sign in

- f. Login the application using the new credentials from the email
- g. User needs to reset the password on First Time login
- h. Fill-in below fields to reset password
- i. User will be automatically logged into the system

#### 2) Login after successful migration

- a. Enter new login id (i.e. email)
- b. Click on Log in button

System will redirect to actual login screen

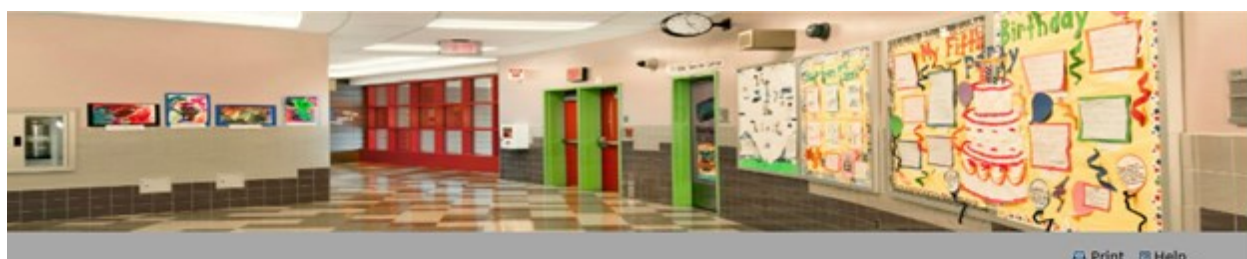

A Print. Help.

#### Welcome to the Vendor Access System (VAS)!

The VAS portal offers contractors, sub-contractors, professional service consultants, and suppliers seeking to do business with the SCA a streamlined way to do so online. As suggested by the links below, the site offers a wide range of functionality and information that will be essential to anyone seeking to work with us. The site includes lots of information and a step-by-step process designed to simplify meeting our requirements and limit the demands on your time.

If this is your first time doing business with the SCA, we recommend that you start in the section entitled "Doing Business with the SCA for the 1st Time," where the VAS wizard will lead you to the correct pre-qualification and/or MWLBE certification application after asking a few quick questions.

If you are familiar with the SCA and/or are already doing business with us, the other categorized links below will take you directly to where you want to oo.

Not sure where to start? Need help? Contact the Contractor Precualification Unit at 718-472-8777 or the Business Development Division at 718-472-8899 (for MWLBE certification) during normal business hours.

#### Vendor Listings

Qualified/Certified Firms

SupplierOnly Firms

Disgualified/Suspended/Ineligible Firms

Copyright © 2017 NYCSCA

#### Doing Business with SCA for the 1st time

#### (Pregualification/Certification)

Applicant Firm Login Login ID / Email:

If you are a Contractor, Please register here If you are a Consultant, Please register here If you are a Supplier/Installer, register here If you are a Supplier Only, Please register here

If you would like to complete your application offline, please <u>click here</u>

🛛 Site Map 💄 Contact Us 🗮 Training Calendar 🔒 Privacy 😔 FAQs

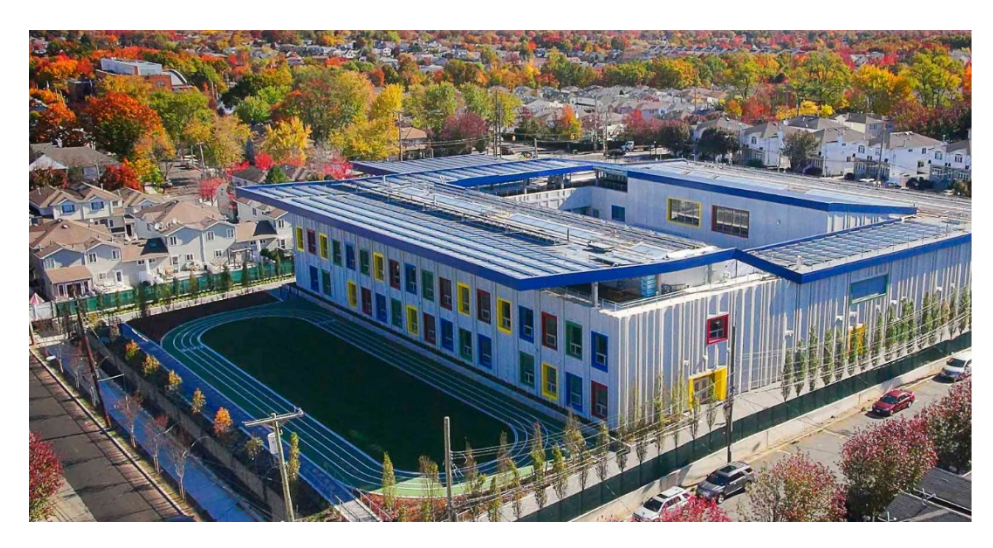

someone@example.com
Keep me signed in
Segn in
Back

SCA School Constru

- c. Provide username (email address) and password
- d. Click on Sign in button
- e. If the email is not present then system will give email not found message.

- 3) **Password Reset** This to reset the password in case user wants to change the password
  - a. Once user logged into the system, user can reset the password through Reset Password link
  - b. Enter Email Address and hit send Verification code
  - c. The Verification code will be emailed to the user's email address provided

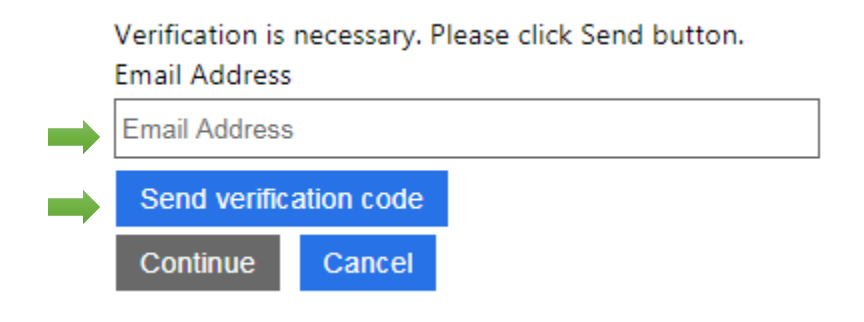

- d. Update the verification code from the email sent to user's email.
- e. The email will be generated from Microsoft something like below

| → | Verify your email address                       |          |  |
|---|-------------------------------------------------|----------|--|
| Í | Thanks for verifying your                       | account! |  |
|   | Your code is:                                   |          |  |
|   | Sincerely,<br>NYC School Construction Authority |          |  |

f. Update the verification code and click on verify code

Verification code has been sent to your inbox. Please copy it to the input box below. Email Address

| Verification code |        |          |  |
|-------------------|--------|----------|--|
|                   |        |          |  |
| Verify code       | Send r | new code |  |
| Continue          | Cancel |          |  |

g. Once the code is verified click on Continue button

| E-mail address verified. You can now continue.<br>Email Address |        |  |  |
|-----------------------------------------------------------------|--------|--|--|
|                                                                 |        |  |  |
| Change e-m                                                      | ail    |  |  |
| Continue                                                        | Cancel |  |  |

h. Provide new password to reset the password

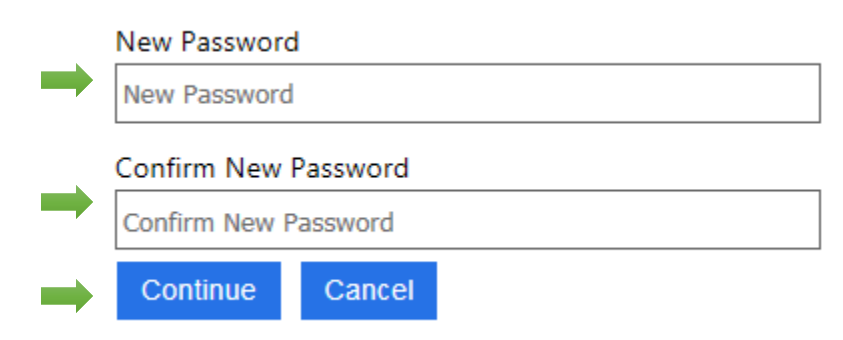

4) Forgot Password -- Reset password when user does not remember the password

a. When password is forgot, click on Forgot your password link
 We don't recognize this user ID or password
 Please try again. Forgot your password?

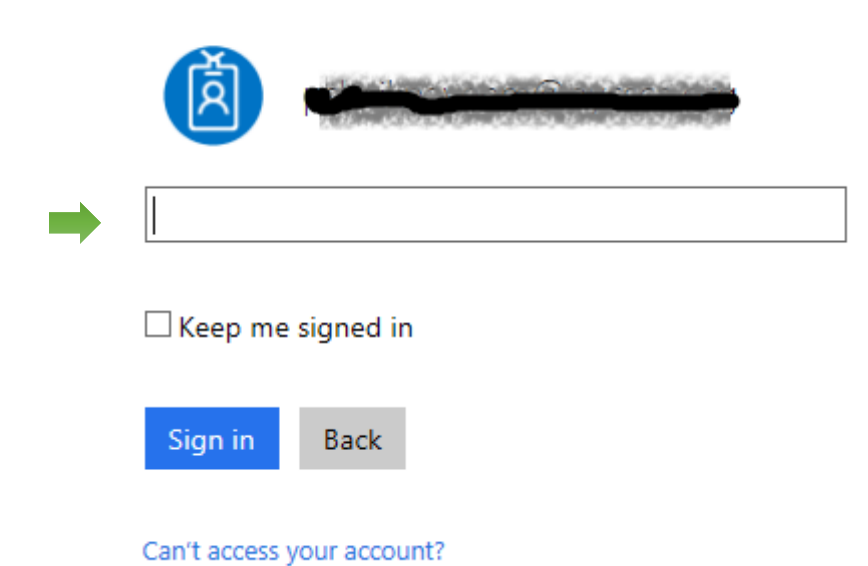

- a. Provide user Id and captcha as shown in the screen.
- b. Below is a sample screen to provide user id and captcha

# Get back into your account

### Who are you?

Next

Cancel

To recover your account, begin by entering your user ID and the characters in the picture or audio below.

|   | User ID:                                         | ×             |
|---|--------------------------------------------------|---------------|
|   | KK45VAMS                                         | 44<br>23      |
| - | Enter the characters in the picture or the words | in the audio. |

c. Click on Email button to send verification code to user email

## Get back into your account

### verification step 1 > choose a new password

Please choose the contact method we should use for verification:

| • Email my alternate email | You will receive an email containing a verification code at your alternate email address (press (pre |
|----------------------------|----------------------------------------------------------------------------------------------------|
|                            | Email                                                                                                    |
|                            |                                                                                                    |

#### Cancel

d. Get the verification code from email

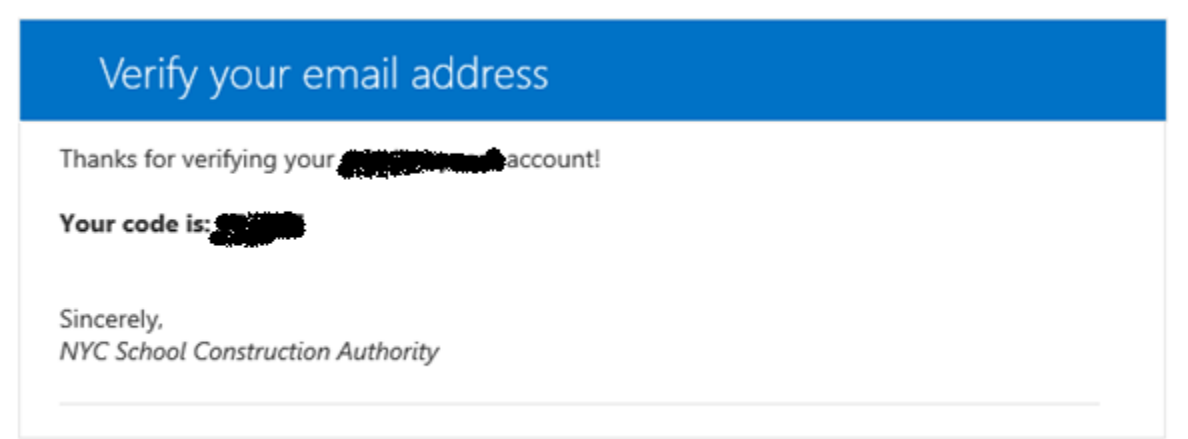

e. Provide verification code and click on Next button

## Get back into your account

### verification step 1 > choose a new password

Please choose the contact method we should use for verification:

| • Email my alternate email | We've sent an email message containing a verification code to your inbox. |
|----------------------------|---------------------------------------------------------------------------|
|                            | Next Are you having a problem?                                            |

#### Cancel

f. Provide new password and click on Finish button

## Get back into your account

verification step 1 <> choose a new password

\* Enter new password:
 Password strength
 \* Confirm new password:
 Finish Cancel

# Get back into your account Vour password has been reset

To sign in with your new password, click here.